No.excel:33

2024.10.16

名前の横のセルにふりがなを自動入力する PC クラブ 伊藤 嘉明

会員名簿や社員名簿などで、入力済みの氏名に「フリガナ」を追加したいことがありますよね。 定番のテクニックは 2 つ。 [ホーム] タブにある [ふりがなの表示/非表示] ボタンをクリックするか、 PHONETIC 関数を使うかのどちらかです。 [ふりがなの表示/非表示] は文字列の上、PHONETIC 関数は別の列に「フリガナ」を表示させます。

①「ホーム」タブの②「ふりながの表示/非表示」か ▲ ▲ ■ ■ ●・
 ら「フルガナの表示」を選ぶと、③ルビを入れたように名前の上に、フリガナな表示される
 ▲ ۵0%40%また)...

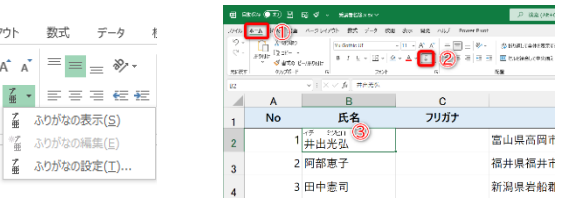

PHONETIC を入力し、別の列にフリガナを表示 名前横のセルに④「=phonetic(f13)」を入力し、⑤Enterをクリック 下へドラッグすると全てにフリガナが入る

|                                                                                                    |                                                                                                    |                                                                                                    | I                       | J K                                                                  | L                                                                        |            |
|----------------------------------------------------------------------------------------------------|----------------------------------------------------------------------------------------------------|----------------------------------------------------------------------------------------------------|-------------------------|----------------------------------------------------------------------|--------------------------------------------------------------------------|------------|
| I J<br>伊藤嘉明 =phonetic(3)<br>摘田太郎<br>西村則雄 3                                                                                                    | C2<br>A B<br>No 氏名<br>1 井出光弘<br>3 2 阿部恵子                                                                 | ✓ : × ✓ fx =PHONETIC(B2)<br>ワリガナ<br>イデミッピロ<br>(デミッピロ<br>(ボミッピロ)<br>(山県高岡市関本町X-X-X<br>福井県福井市東天田町X-X-X) | 伊藤嘉明<br>南田太郎<br>住所 西村則雄 | いとうよしあき<br>くすだたろう 「<br>にしむらのりお ↓                                     | Fヘドラッグする                                                                 |            |
| 4                                                                                                    | 3 田中憲司                                                                                                   | 新潟県岩船郡朝日村笹平X-X-X                                                                                      |                         | ~                                                                    |                                                                          |            |
| 5                                                                                                    | 4 首川西<br>5 小鳥遊圭介                                                                                         | 東京部小金井市員井北町X-A-X<br>富山県中新川郡上市町弥市X-X-                                                                  | X                       | ふりがなの設定                                                              |                                                                          | ? ×        |
| <b>フリガナを「ひらがな」で表</b><br>設定の変更でフリガナ <sup>;</sup><br>す。 [ふりがなの表示/非<br>なの設定] ダイアログボ <sup>•</sup><br><b>ふりながの修正</b>                                        | <b>示する</b><br>を「ひらが<br>え示〕ボタ<br>ックスを呼び                                                                   | な」で表示すること<br>シンの右側 [▼] から<br>び出します。                                                                   | も可能で<br>5 [ふりが          | 建築<br>● De5が年(1)<br>記録<br>● 左寄せ(1,)<br>● 均等割り付け(2)<br>サンプル<br>・<br>文 | 金角カタカナ(Y) ○ 半角カタカナ(<br>○中央単え(C)<br>○ 指定なし(Y)<br>ビ はいち<br>て字配置のサンプル<br>OK | D<br>4r>tr |
| 名前部分を選択し、「小一                                                                                                    | $\Delta 3 2 0$                                                                                           | 「ノオント」クルーノ                                                                                            |                         |                                                                      | 「小り衣木」                                                                   | / 升衣       |
| 示」横のvをクリックして                                                                                                    | 「ふりながの                                                                                                   | 2編集」を選ぶ                                                                                               | -                       |                                                                      |                                                                          |            |
| <ul> <li>■ 自動符を ● オフ ● ダ マ ○ マ 10月1</li> <li>ファイル <u>ホーム</u> 挿入 ペーシレイア9ト 数式 デ・</li> <li>● ゴ 単 、 ● 、 ▲ ●</li> <li>● B I 単 、 ● ◆ ▲ ●</li> </ul>          | 318日 ∨<br>データ 校開 表示 ヘルプ<br>A A = = = = ≫ ∨<br>「 = ッ = = = = = =<br>2004co表(s)                            |                                                                                                    | とロタ ヤスジ<br>廣田 康嗣        | LDg -                                                                | ヤスジ                                                                      |            |
| 2019/лгг         13         21/2/г           3         鈴木 麻子         555.10.4         43         4           4         高橋 異         543.3.18         5 | <ul> <li>□ 300 0000(1)</li> <li>□ 300 0000(1)</li> <li>□ 300 000000000000000000000000000000000</li></ul> |                                                                                                    | ੲ□タ □ウ୬<br>廣田 康嗣        | ヒロタ                                                                  | ヤスジ                                                                      |            |
| 漢字の名前の上にルビが表<br>例:ヤスジ → コウジ                                                                                                    | 示されるので<br>こ修正                                                                                            | 「修正を行う                                                                                                | 廣田 康嗣                   | ヒロタ                                                                  | コウジ                                                                      |            |